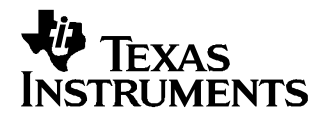

# XTR108EVM - Designer's Kit for XTR108

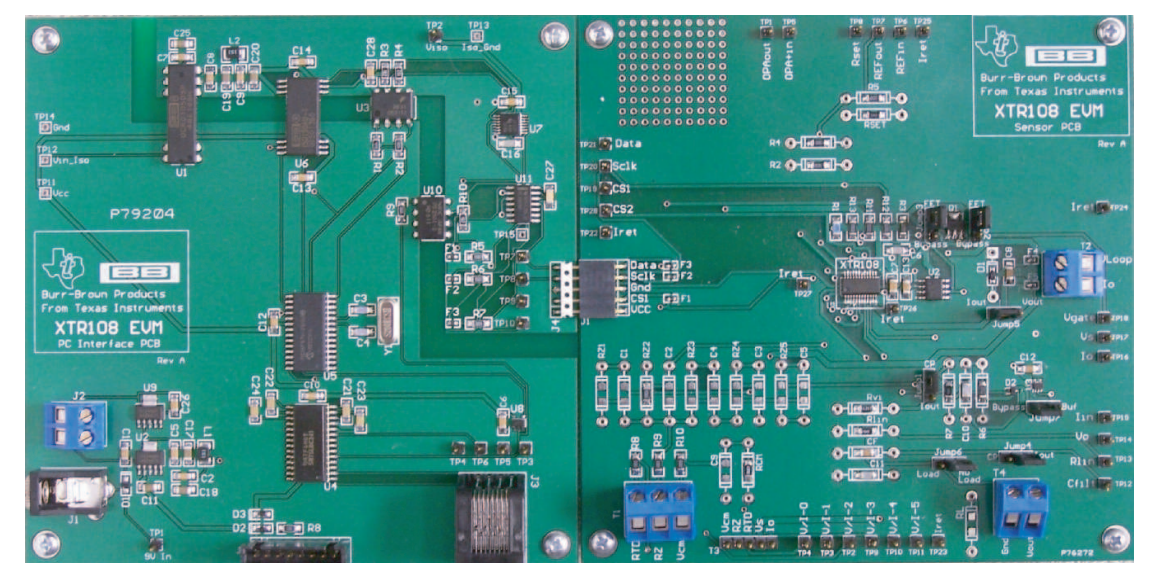

#### Complete evaluation tool for the XTR108:

- XTR108 hardware Designer's Kit
  - Evaluate XTR108 and User's RTD
  - Fully configurable
- Software control for Designer's Kit:
  - Program XTR108 for evaluation
  - Program XTR108 and User's RTD in final module
  - Calibrate most types of RTDs over wide temperature ranges
  - Software tool helps to select resistor values

#### Contents

| 1 | Introduction                           | . 2 |
|---|----------------------------------------|-----|
| 2 | Description                            | . 3 |
| 3 | XTR108 Sensor Interface Board Overview | . 4 |
| 4 | XTR108 PC Interface Board Overview     | . 6 |
| 5 | Initial Setup and Check-Out            | . 7 |
| 6 | Software Overview                      | 17  |
| 7 | General Operating Tips                 | 24  |
| 8 | XTR108EVM PC Cable Drawing             | 34  |
| 9 | Schematics                             | 34  |
|   |                                        |     |

Windows is a trademark of Microsoft Corporation. SPI is a trademark of Motorola, Inc. All trademarks are the property of their respective owners.

1

#### List of Figures

| 1        | XTR108EVM Typical System Set-up                                            | . 4 |
|----------|----------------------------------------------------------------------------|-----|
| 2        | XTR108EVM Sensor Interface Board Filter Configuration                      | 5   |
| 3        | Pin Socket Mechanical Description                                          | 6   |
| 4        | XTR108EVM Sensor Interface Board—Factory Jumper Settings                   | . 7 |
| 5        | Hardware Setup - Initial Checkout                                          | . 8 |
| 6        | XTR108EVM Board Control Software Start-up                                  | . 9 |
| 7        | Software Start-up—Main Window and Initial Program View                     | 10  |
| 8        | Software Start-up: Wrong COM Port                                          | 11  |
| 9        | Software Start-up: General Communication Problem                           | 12  |
| 10       | COM Port Pop-up Dialog Window                                              | 13  |
| 11       | Load Setup Pop-up Dialog                                                   | 14  |
| 12       | Main Window (with XTR108_DK_Test.txt file open)                            | 15  |
| 13       | Resistor for 20mA Output                                                   | 16  |
| 14       | Resistor for 4mA Output                                                    | 16  |
| 15       | XTR108EVM Board Control Software: Summary Tab                              | 17  |
| 16       | XTR108EVM Board Control Software: Find Resistors Tab                       | 18  |
| 17       | XTR108EVM Board Control Software: Calibration Tab                          | 19  |
| 18       | XTR108EVM Board Control Software: Registers 1, 3, 4, 5 Tab                 | 20  |
| 19       | XTR108EVM Board Control Software: Registers 6, 7, 8, 9 Tab                 | 21  |
| 20       | XTR108EVM Board Control Software: Registers 10, 11, 12, 13, 14, 15 Tab     | 22  |
| 21       | XTR108EVM Board Control Software: Calc CRC Box Checked                     | 23  |
| 22       | Noise on DCR010505 DC-to-DC Converter                                      | 24  |
| 23       | Discrete Charge Pump on Sensor Interface Board                             | 25  |
| 24       | XTR108EVM Board Software: Run-Time Error                                   | 26  |
| 25       | Control Panel Selection                                                    | 27  |
| 26       | Windows Control Panel                                                      | 27  |
| 27       | Regional and Language Options Window                                       | 28  |
| 28       | Regional and Language Options: Advanced Tab View                           | 28  |
| 29       | Regional and Language Options, Advanced Tab: Language for Non-Unicode      |     |
|          | Programs Dialog                                                            | 29  |
| 30       | Restart PC Dialog                                                          | 30  |
| 31       | Regional and Language Options Window: Regional Options Tab                 | 30  |
| 32       | Regional and Language Options Window, Regional Options Tab: Customize      |     |
|          | Regional Options Dialog                                                    | 31  |
| 33       | Regional and Language Options Window, Regional Options Tab, Customize      | ~~  |
|          | Regional Options Dialog: Decimal Symbol Selected                           | 32  |
| 34       | Regional and Language Options Window after Customized Regional Options are | 22  |
| 25       | Windows Control Donol                                                      | 22  |
| 30       |                                                                            | 24  |
| 27       | VTP108EVM DCI Interface Reard                                              | 25  |
| ১।<br>২০ | VTP109EVM Senser Interface Board                                           | 30  |
| 30       |                                                                            | 30  |

#### 1 Introduction

The XTR108EVM demonstration board was designed to provide an evaluation and test environment for the XTR108 4-20mA two-wire transmitter. This document provides the information needed to set up and operate the XTR108 evaluation module (EVM). For a more detailed description of the XTR108, please refer to the product datasheet available from the Texas Instruments web site at <a href="http://www.ti.com">http://www.ti.com</a>. Additional support documents are listed in the XTR108EVM Parts List section of this guide. Throughout this document, the acronym EVM and the phrases evaluation module and demonstration board are synonymous with the XTR108EVM. This user's guide includes setup and configuration instructions, information regarding operating procedures and input/output connections, an electrical schematic, printed circuit board (PCB) layout drawings, and a parts list for the demonstration board.

# 1.1 XTR108EVM Parts List (XTR108EVM-US and XTR108EVM-EU)

The following documentation and devices provide information regarding Texas Instruments' integrated circuits used in the assembly of the XTR108EVM. Information regarding these items is available through the TI web site at <a href="http://www.ti.com">http://www.ti.com</a>.

## Device

XTR108 PC Interface Board

XTR108 Sensor Interface Board

PC Cable (8-position RJ45 plug to 9-position female DB9)

| Document                                      | Literature Number |
|-----------------------------------------------|-------------------|
| XTR108EVM Software CDROM (Rev 1.0.5 or newer) | XTR108DK          |
| XTR108 Designer's Kit Board Control Software  | <u>SBOC026</u>    |
| XTR108 Designer's Kit Source Code             | <u>SBOC071</u>    |
| XTR108EVM User's Manual                       | <u>SBOU014</u>    |
| XTR108 Quick Start System Reference Guide     | <u>SBOA106</u>    |
| XTR108 Data Sheet                             | <u>SBOS187</u>    |

# 1.2 XTR108 Designer's Kit Board Control Software - Operating System Compatibility

The board control software runs on Microsoft Windows<sup>™</sup> Win98, Win2000 and WinXP. Additionally, the regional PC settings should be set to *English (United States)*, with the decimal symbol set to a period (.). More information on issues related to changing regional settings is given in the **Regional Settings** section. Contact the factory for compatibility with other operating systems.

# 2 Description

The XTR108EVM key hardware consists of two boards (see Figure 1), the XTR108 Sensor Interface Board and the XTR108 PC Interface Board. The XTR108 Sensor Interface Board contains the XTR108, an external SOIC EEPROM, and several jumpers for ease of bridge sensor configuration. The XTR108 PC Interface Board contains an RS-232 serial interface, a PIC16F876 Microcontroller, a dc-to-dc converter, and optical isolation circuitry.

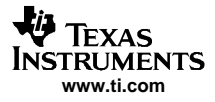

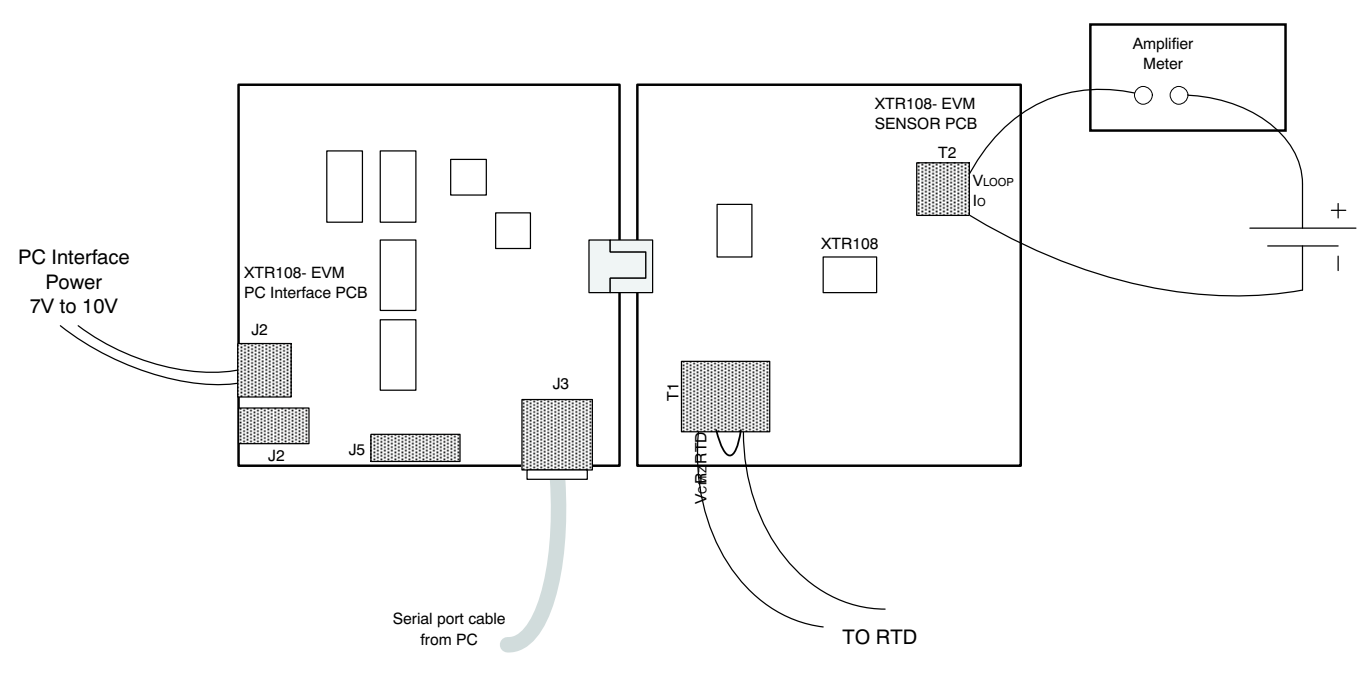

Figure 1. XTR108EVM Typical System Set-up

# 3 XTR108 Sensor Interface Board Overview

See the XTR108 Sensor Interface Board Schematic (Figure 38) for additional information.

#### 3.1 Input/Output

The connections from the XTR108 Sensor Interface Board to the XTR108 PC Interface Board are provided through J1 on the sensor interface board, a five-position plug.

## 3.2 Jumper Configuration

JUMP1, JUMP2, JUMP3, JUMP4, JUMP5, JUMP6 and JUMP7 allow flexibility in the configuration of the connection to an RTD. Specifically, the jumpers can be used to place the XTR108 into voltage output mode or current output mode.

## 3.3 XTR108 and External SOIC-8 EEPROM

U1 is the XTR108 for evaluation. A 4k-bit, external, SOIC-8, industry-standard SPI<sup>™</sup>, EEPROM, U2 is also included on-board.

## 3.4 Protection and Filtering

The XTR108 Sensor Interface Board is configured with components to prevent mis-wiring mishaps. D1 is used to prevent damage from a reverse polarity connection. In some applications, it is desirable to bypass the FET transistor Q1, and apply power directly to the XTR108. In this case, it is important to be careful not to apply more than the 5V supply. Note that in the FET bypass mode of operation, the drop across the diode D1 becomes significant.

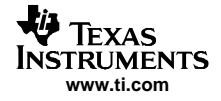

Input noise filtering of the zero resistor is provided by C1–C5. C9 is used to filter the noise developed on the common-mode resistor, and a capacitor can be connected directly across the RTD. See Figure 2.

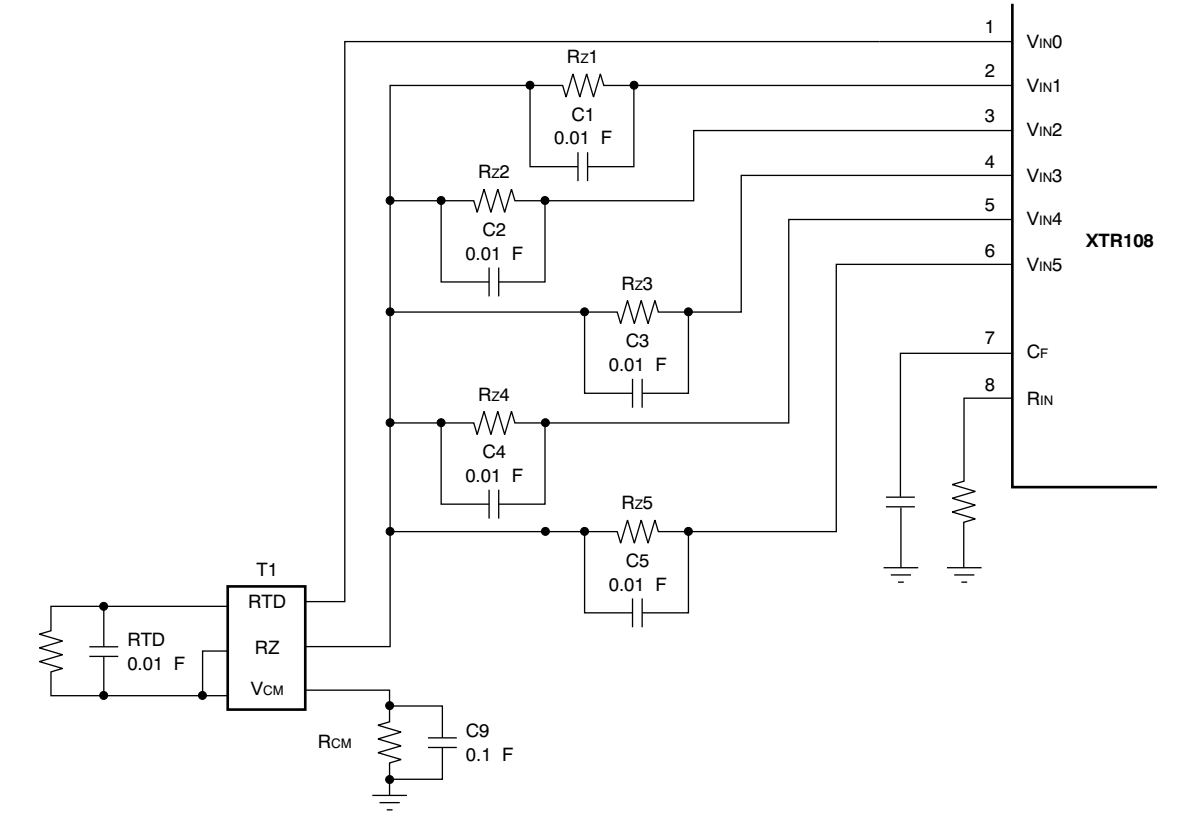

Figure 2. XTR108EVM Sensor Interface Board Filter Configuration

# 3.5 Test Points and Miscellaneous Breadboard Area

There are several test points, including several connections to  $I_{RET}$ .  $I_{RET}$  is common for most XTR108 applications, and is provided for ease of measuring analog signals. Reserved areas with plated-through, standard-spacing, 0.1in holes for miscellaneous proof-of-concept breadboarding as desired are provided for a given application. Most of the surface mount components have *pin sockets* associated with them. These pin sockets allow the replacement of a surface mount component with a through-hole component.

![](_page_5_Picture_0.jpeg)

#### XTR108 PC Interface Board Overview

The pin sockets provide good contact with the leads of a component without solder, enabling quick reconfiguration of the board for many different XTR108 designs. See Figure 3.

![](_page_5_Figure_3.jpeg)

Figure 3. Pin Socket Mechanical Description

# 4 XTR108 PC Interface Board Overview

See the XTR108 PC Interface Board schematic (Figure 37) for additional information.

## 4.1 Input/Output

The connections from the XTR108 PC Interface Board to the XTR108 Sensor Interface Board are provided through J4 on the PC Interface Board.

## 4.2 RS-232 Interface and PIC16F876 Microcontroller

The PIC16F876 Microcontroller (U5) is used to perform the SPI communications with the XTR108. The PIC firmware is factory-programmed; however, this source code is downloadable from the web for the benefit of engineers who want to develop custom firmware. RS-232 communications are initiated via the serial port (RS-232) on the PC using Visual Basic software. The Visual Basic software source code is also downloadable from the web. As part of the serial port interface, an 75LBC241 (U4) is used to translate the RS-232 logic levels to 5V logic levels.

## 4.3 DC Power

DC power (7V to 10V) is applied to the XTR108 PC Interface Board through J2. Diode D1 is used to prevent inadvertent damage caused by a reverse polarity connection. Regulators U9 and U2 are used to convert the unregulated input power to a regulated 5V.

## 4.4 DC-to-DC Converter and Optical Isolation of Digital Signals

A DCR01050 dc-to-dc converter (U1) is used to convert the regulated 5V supply to an isolated regulated 5V supply. This isolated 5V supply provides power for all of the optical isolators U6, U3, AND U10. Optical isolation is used to allow the SPI signals to float to the ground reference of the XTR108 ( $I_{RET}$ ). This configuration prevents possible grounding issues where the loop supply ( $V_{LOOP}$ ) is not a floating supply.

One issue with the dc-to-dc converter is that it has a fairly noisy output voltage. The noise is generated by the switching action used to generate the isolated output voltage. If this noise is allowed to feed-through to the XTR108, it can significantly affect the device performance. To avoid this problem, the dc-to-dc converter is only turned on during communications to the XTR108. Normally the dc-to-dc converter is disabled and the digital I/O is disconnected using a 74HC4066 FET switch (U7). Note that the power for the FET switch and its associated optically isolated control signal is derived from the XTR108. This power supply design allows these circuits to function without the power from the dc-to-dc converter.

# 5 Initial Setup and Check-Out

# 5.1 XTR108 Sensor Interface Board – Factory Jumper Settings

Confirm and/or set the jumpers on the XTR108 Sensor Interface Board as shown in Figure 4. The desired jumper settings are also described in Table 1.

![](_page_6_Figure_6.jpeg)

Figure 4. XTR108EVM Sensor Interface Board—Factory Jumper Settings

| Table 1. XTR108 | Sensor Interface Bo | oard—Factory | Jumper Settings |
|-----------------|---------------------|--------------|-----------------|
|                 |                     |              |                 |

| Jumper | Position         | Comments                              |
|--------|------------------|---------------------------------------|
| JUMP1  | I <sub>OUT</sub> | Use Current Output mode               |
| JUMP2  | FET              | Use FET subregulator                  |
| JUMP3  | FET              | Use FET subregulator                  |
| JUMP4  | I <sub>OUT</sub> | Use current output mode               |
| JUMP5  | I <sub>OUT</sub> | Use current output mode               |
| JUMP6  | No load          | Do not connect load to voltage output |
| JUMP7  | Bypass           | Bypass Voltage Mode Charge Pump       |

## 5.2 Hardware Set-up

For additional information, see Figure 5. Connect the XTR108 Sensor Interface Board to the XTR108 PC Interface Board. On the XTR108 PC Interface Board, connect a  $7V_{DC}$  ( $7V_{DC}$ - $10V_{DC}$ ) Lab Supply. Connect the XTR108EVM PC Cable from P<sub>PC</sub> (an RJ-45 jack) on the XTR108 PC Interface Board to an RS-232 serial port on the test computer.

![](_page_7_Figure_4.jpeg)

Figure 5. Hardware Setup - Initial Checkout

# 5.3 Board Control Software Installation

Install the EVM control software using this procedure:

- The XTR108EVM Board Control Software is installed in the normal Microsoft Windows manner. Close all other applications. From **Start** button on the Windows taskbar, select *Run*.
- In the Run dialog box, type: **d:\setup**, where *d* is the letter designating the CD-ROM drive on the PC that contains the XTR108EVM Software CD-ROM.
- Follow the on-screen prompts to install the software.
- To remove the XTR108EVM application, use the Windows Control Panel utility, Add/Remove Software.

![](_page_8_Picture_0.jpeg)

#### TEXAS INSTRUMENTS www.ti.com

# 5.4 Software Start-up

Start the XTR108EVM Board Control Software by clicking on the XTR108 DK Board Interface under Start /All Programs/XTR108 Designer's Kit as shown in Figure 6.

|                       | m Microsoft Office Tools   | •   | ] MediaFACE II                          | ent +         |
|-----------------------|----------------------------|-----|-----------------------------------------|---------------|
|                       | m netDeploy 4.5            | . @ | Microchip MPLAB                         |               |
|                       | m Powertoys for Windows XP | . 0 | Microchip MPLAB IDE                     |               |
|                       | m Real                     |     | pdfFactory Pro                          |               |
|                       | Roxio Easy CD Creator 5    | . @ | ) SDCC                                  |               |
|                       | m Startup                  | , 🖲 | Microsoft PowerPoint Viewer 97          | ition 🕨       |
| Internet Explorer     | Symantec Client Security   | , @ | Microsoft .NET Framework SDK v1.1       | • •           |
| Microsoft Office 0    | TI-COMM for Windows        | , 6 | Microsoft Visual Studio .NET 2003       |               |
| 🕼 Windows Explorer    | m TN3270 Web               |     | P-CAD 2004 Viewer                       | • •           |
| Adobe Reader 6.0      | WinZin                     | , e | Texas Instruments TMPXXX Designer's Kit | • •           |
| 篇 Tina                | Burn CD & DVDs with Roxio  | 0   | TMP122EVP Demo with Excel               | •             |
| PGA309 DK Board In    | Internet Explorer          | G.  | ¥ XTR 108                               | 🕨 🗿 XTR 108   |
| Keil uVision2         |                            |     | 🖞 xtr 108 demo                          | 2             |
| ATP 108               | Outlook Express            | 6   | xtr 108 Spreadsheet demo                | •             |
| Microsoft Office Pow  | Remote Assistance          | K   | HplAdjust                               |               |
| Microsoft Office Pow  | Windows Journal Viewer     | 00  | Keil uVision2                           |               |
| Microsoft Office Exce | Windows Media Player       | N N | Keil uVision3                           |               |
| Microsoft Visual Stud | Windows Media Player       | 6   | ] BUF16820                              | 4             |
| MPLAB IDE             | Mindows Messenger          | œ   | ) Google Desktop Search                 | •             |
| Tina-TI               | Windows Movie Maker        | . 6 | HHD USB Monitor                         | •             |
| All Programs 膨        | mathsoft Apps              | . 6 | Tera Term Pro                           | •             |
|                       | Protei 99 SE               | e   | RealPlayer                              |               |
| La Ur                 | m snagit32                 |     | n ( 1990) ( Skolanda ( Skola)           |               |
| di otort              |                            |     |                                         | Microsoft Out |
| Start                 | mi TN3270_HostExplorer     | •   |                                         | Microsoft Out |

Figure 6. XTR108EVM Board Control Software Start-up

![](_page_9_Picture_0.jpeg)

Initial Setup and Check-Out

## 5.5 Default Software Board Communication Setup

On initial software startup, a main window appears with a smaller pop-up window in the middle of the main window. If the initial software start-up does not look like Figure 7, then proceed directly to Section 5.7.

![](_page_9_Figure_4.jpeg)

Figure 7. Software Start-up-Main Window and Initial Program View

# 5.6 Software Board Communication Setup – Manual COM Port Setup

On initial software startup, if the correct COM port on the PC is not selected automatically, then the first screen will look like Figure 8 or Figure 9. If you are getting a different error, your problem could be related to the PC-specific regional settings. More information on regional settings is given in the **Regional Settings** section.

![](_page_10_Figure_4.jpeg)

Figure 8. Software Start-up: Wrong COM Port

![](_page_11_Picture_0.jpeg)

![](_page_11_Figure_2.jpeg)

Figure 9. Software Start-up: General Communication Problem

Click on **OK** in the pop-up window shown in Figure 8 or Figure 9. Verify that the power and RS-232 cables are connected. If all connections are secure, you may need to select a different COM Port. To change the COM port, click on *Setup* in the Main Window Menu. Select the *Communication Setup* option from the **Setup** menu. A new pop-up window will appear, as shown in Figure 10. Select the serial port where the board is connected, then click *OK*.

![](_page_12_Picture_0.jpeg)

![](_page_12_Figure_2.jpeg)

Figure 10. COM Port Pop-up Dialog Window

![](_page_13_Picture_0.jpeg)

## 5.7 Hardware Check-out

In the main window, click on File/Load Setup. A pop-up dialog window appears, as shown in Figure 11.

| Texas Instruments XTR108-EV/<br>File <u>E</u> EPROM <u>S</u> etup <u>Vi</u> ew <u>H</u> elp                                                   | A Application                                                    |                                                                                                    |                                                                                                |      |        |                        |
|----------------------------------------------------------------------------------------------------|------------------------------------------------------------------|----------------------------------------------------------------------------------------------------|------------------------------------------------------------------------------------------------|------|--------|------------------------|
| Reset All                                                                                                    |                                                                  |                                                                                                    |                                                                                                |      |        |                        |
| Save Setup<br>Save As Registers 0,3,4,5                                                                                                    | Save Calibratio                                                  | n Data                                                                                                |                                                                                                |      |        | ?×                     |
| Exit Calibration                                                                                                    | Look jn:                                                         | 🕝 Desktop                                                                                             |                                                                                                | • do | - 🖬 📩  |                        |
| XTR108         E           RTD         Input         E           100 Ω         Inet         F           RZ1         90 Ω         00           | My Recent<br>Documents<br>Desktop<br>My Documents<br>My Computer | My Documen<br>My Compute<br>My Network<br>Projects<br>TEMP<br>dio500.txt<br>My Compute<br>Shortcut to | nts<br>er<br>Places<br>er<br>OvenTemperature<br>ip,txt                                         |      |        |                        |
| $\begin{array}{c c} R_{22} & 100 & 32 \\ \hline R_{23} & 110 & 2 \\ \hline R_{24} & 120 & 2 \\ \hline R_{24} & 120 & 2 \\ \hline \end{array}$ | My Network<br>Places                                             | File <u>n</u> ame:<br>Files of <u>type</u> :                                                          | xtr108_setup.txt<br>Calibration Files (*.txt)                                                  |      | •      | <u>O</u> pen<br>Cancel |
|                                                                                                    |                                                                  |                                                                                                    | ν <sub>6</sub> ( <u>ΛΛ</u> ] μ <sub>μ</sub> μ <sub>πε</sub> ,<br>R <sub>VI</sub> <b>6340</b> Ω | 1    | EEPROM |                        |

Figure 11. Load Setup Pop-up Dialog

Select *XTR108\_DK\_setup.txt* and open this file (located in the XTR108EVM Software directory – typically, C:\Program Files\XTR108 Designer's Kit).

Then press *Write XTR*, *Write EEPROM*, and *Read XTR*. The main window appears as illustrated in Figure 12.

![](_page_14_Figure_2.jpeg)

Figure 12. Main Window (with XTR108\_DK\_Test.txt file open)

![](_page_15_Picture_0.jpeg)

Connecting a 200 $\Omega$  resistor across the RTD terminal T1 should produce a 20mA output. See Figure 13.

![](_page_15_Figure_3.jpeg)

Figure 13. Resistor for 20mA Output

Connecting a  $100\Omega$  resistor across the RTD terminal T1 should produce a 4mA output. See Figure 14.

![](_page_15_Figure_6.jpeg)

Figure 14. Resistor for 4mA Output

![](_page_16_Picture_0.jpeg)

## 6 Software Overview

#### 6.1 Summary Tab

The summary tab (see Figure 15) allows access to the key registers through an intuitive graphical interface. This screen also allows you to change the values of the external resistors that are used to select the range over which the XTR108 will calibrate RTDs. Note that the configuration of the external resistors will be saved in a file when the software is closed for user convenience.

This tab also has four buttons that conveniently allow the displayed registers to be written to or read from the XTR108 and the XTR108 EEPROM.

![](_page_16_Figure_6.jpeg)

Figure 15. XTR108EVM Board Control Software: Summary Tab

![](_page_17_Picture_0.jpeg)

## 6.2 Find Resistors Tab

The XTR108 has five channels that allow for five different RTD types or temperature ranges. In order to set up the XTR108 so that it can accommodate these ranges, external components must be selected (see Figure 16). This tab allows the user to enter the RTD type, the temperature range, the Callendar-Van Dusen Coefficients, and the XTR108 output range. Pressing the *Calculate Results* button will compute all the resistors that are required to configure the XTR108 for your specific application. These resistance values will also be copied into the Calibration Tab of the software tool. A more detailed description of this function and a step-by-step calibration example is given in the <u>XTR108 Quick Start System Reference Guide</u>.

| d mail            |                                                |                               |                                              |                  |              |               |                      |
|-------------------|------------------------------------------------|-------------------------------|----------------------------------------------|------------------|--------------|---------------|----------------------|
|                   |                                                |                               |                                              |                  |              |               |                      |
|                   | Registers 0.3                                  | 3,4,5                         | Υ                                            | Registers 6,7,8, | 9 Y          | Registe       | rs 10,11,12,13,14,15 |
|                   | Calibration                                    |                               | γ'                                           | Summary          | /'           | Fin           | d Resistors          |
| inter –           | RTD Type &                                     | Temp Rang                     | e                                            | Enter – Cal      | lendar-Van [ | Dusen Coeffic | ients                |
| Chan.             | RTD Type<br>(Ohms)                             | Min Temp<br>(degC)            | Max Temp<br>(deqC)                           | A                | В            | С             |                      |
| 1                 | 100                                            | -200                          | 850                                          | 3.9083E-3        | -5.7750E-    | 7 -4.1835E    | -12 Beset to         |
| 2                 | 100                                            | 0                             | 400                                          | 3.9083E-3        | -5.7750E-    | 7 -4.1835E    | -12 PT100            |
| 3                 | 100                                            | 0                             | 125                                          | 3.9083E-3        | -5.7750E-    | 7 -4.1835E    | -12                  |
| 4                 | 100                                            | -55                           | 125                                          | 3.9083E-3        | -5.7750E-    | 7 -4.1835E    | -12                  |
| 5                 | 100                                            | 25                            | 75                                           | 3.9083E-3        | -5.7750E-    | 7 -4.1835E    | -12                  |
| N<br>u<br>Enter - | Note: Enter O<br>inused chanr<br>- General Inf | under RTD<br>nels.<br>o — Res | Type for<br>sults — Install                  | These Resisto    | nrs ————     |               | Calculate            |
| Mode              | Current                                        | - B                           | z1 18.7                                      | ohms Re          | set 12100    | ohms          | Results              |
| Rvi               | 6340                                           | Ohm B                         | z2 100                                       | ohms BI          | in 30900     |               |                      |
| lmax              | 20                                             | ma B                          | z3 100                                       | ohms p           | -m 475       | ohme          |                      |
| Imin              | 4                                              | mA B                          | 78.7                                         | ohms             | an j         | UIIIIS        |                      |
|                   |                                                |                               | 75 110                                       | ohms             |              |               |                      |
|                   |                                                |                               | <b>1</b> 1 1 1 1 1 1 1 1 1 1 1 1 1 1 1 1 1 1 |                  |              |               |                      |

Figure 16. XTR108EVM Board Control Software: Find Resistors Tab

![](_page_18_Picture_0.jpeg)

## 6.3 Calibration Tab

This tab contains the dialogs that are needed to facilitate the calibration of an XTR108 and an RTD; see Figure 17. The Visual Basic software contains an algorithm that uses the entered XTR108 configuration resistor values, the temperature range, and the measured results to compute the XTR108 register values. The calibration algorithm works for both the Current Output mode and Voltage Output mode. The Visual Basic source code for this software can be downloaded from the <u>Texas Instruments web site</u> in case you want to adapt this software for production programming of XTR108 modules. A full step-by-step description of how this process works is described in the <u>XTR108 Quick Start System Reference Guide</u>.

![](_page_18_Figure_4.jpeg)

Figure 17. XTR108EVM Board Control Software: Calibration Tab

![](_page_19_Picture_0.jpeg)

#### 6.4 Registers 0, 3, 4, and 5

**Register 0:** The RST feature in Register 0 allows the XTR108 to be reset. The checksum error bit indicates whether checksum passed or not.

**Register 3:** None of the bits in Register 3 are used.

**Register 4:** Allows the user to control the Continuous EEPROM read mode. This feature is required if the discrete charge pump is used.

**Register 5:** Allows the over-scale and under-scale limits to be adjusted. FD disables the over-scale and under-scale limits.

See Figure 18 for an example of the tab window display.

|                                 | Calibrat             | tion                                                    |          | Υ <del>΄΄΄</del> | S                    | ummary                                             |          |                       |         | Find Resistors       |
|---------------------------------|----------------------|---------------------------------------------------------|----------|------------------|----------------------|----------------------------------------------------|----------|-----------------------|---------|----------------------|
| Re                              | gisters 0,           | 3,4,5                                                   | ľ        |                  | Registe              | ers 6,7,8,9                                        | )        | Υ <u>΄</u>            | Registe | rs 10,11,12,13,14,15 |
| TR Registers (                  | 0,3,4,5<br><b>D7</b> | D6                                                      | D5       | D4               | D3                   | D2                                                 | D1       | D0                    | HEX     |                      |
| Reg 0:<br>Control<br>Register 1 | RST<br>False         | Chksum<br>Err False                                     | Reserved | Reserved         | Reserved             | Reserved                                           | Reserved | Reserved              |         |                      |
|                                 | 0                    | 0                                                       | 0        | 0                | 0                    | 0                                                  | 0        | 0                     | 00      | Write Reg            |
| Reg 3:<br>Fault<br>Status       | Reserved             | Reserved                                                | Reserved | Reserved         | NONE                 |                                                    |          |                       |         |                      |
|                                 | 0                    | 0                                                       | 0        | 0                | 0                    | 0                                                  | 0        | 0                     | 00      | Read XTR             |
| Reg 4:<br>Control               | Reserved             | Reserved                                                | Reserved | Reserved         | Reserved             | Reserved                                           | Reserved | Continuous<br>EE Read |         | Write XTR            |
| Register 2                      | 0                    | 0                                                       | 0        | 0                | 0                    | 0                                                  | 0        | 0                     | 00      | Write<br>EEPROM      |
| Reg 5:<br>Over/<br>Under        | FD<br>Enable         | ) Vo Undrth Io Undrth-Bvi≈6.25kohm<br>ble 475 mV 3.8 mA |          |                  | Vo Ovrth<br>2.5625 V | Vo Ovrth Io Ovrth-Rvi=6.25kohm<br>2.5625 V 20.5 mA |          |                       |         |                      |
| Scale                           | 0                    | 0                                                       | 0        | 0                | 0                    | 0                                                  | 0        | 0                     | 00      |                      |

Figure 18. XTR108EVM Board Control Software: Registers 1, 3, 4, 5 Tab

## 6.5 Registers 6, 7, 8, and 9

Register 6: Sets the PGIA gain. This register is set typically during calibration.

**Register 7:** Allows configuration of the alarm register. This register determines if the XTR108 will go into over-scale or under-scale for various fault conditions.

Register 8: Controls the input multiplexer. This feature is set typically during calibration.

**Register 9:** Controls the I<sub>REF</sub> multiplexer. This feature is set typically during calibration.

See Figure 19 for an example of the tab window display.

|                               | Calibra                   | tion                       |                           | Υ                          | 0                                                         | umman/                   |                          |                          | 1                   | Find Resistors  |
|-------------------------------|---------------------------|----------------------------|---------------------------|----------------------------|-----------------------------------------------------------|--------------------------|--------------------------|--------------------------|---------------------|-----------------|
| R                             | egisters 0,               | Ϋ́                         | 1                         | Registe                    | ers 6,7,8,                                                | 9]                       |                          | Registers                | s 10,11,12,13,14,15 |                 |
| TR Registers I                | 6,7,8,9<br><b>D7</b>      | D6                         | D5                        | D4                         | D3                                                        | D2                       | D1                       | D0                       | HEX                 |                 |
| Reg 6:<br>PGA Gain            | Reserved                  | Reserved                   | Reserved                  | Reserved                   | Reserved                                                  | PGA Volt (<br>6.25 V/V   | 3aim Sig.Pa<br>50 r      | ith Trancond.<br>mA/V    |                     |                 |
|                               | 0                         | 0                          | 0                         | 0                          | 0                                                         | 0                        | 0                        | 0                        | 00                  |                 |
| Reg 7:<br>Alarm<br>Config     | Vn-High<br>Vp-Low<br>PGAL | Vn-Low<br>Vp-High<br>PGA L | Vn-Low<br>Vp-Low<br>PGAL  | Vn-High<br>Vp-High<br>PGAL | Vn-OK<br>Vp-Low<br>PGAL                                   | Vn-OK<br>Vp-High<br>PGAL | Vn-Low<br>Vp-OK<br>PGAL  | Vn-High<br>Vp-OK<br>PGAL |                     |                 |
|                               | 0                         | 0                          | 0                         | 0                          | 0                                                         | 0                        | 0                        | 0                        | 00                  | Read XTR        |
| Reg 8:<br>PGA Input<br>Config | Reserved                  | PG.<br>PGA Vin+            | A Input+ Co<br>connected  | onfig<br>to Vin0           | fig PGA Input - Config<br>Vin0 PGA Vin- connected to Vin0 |                          |                          | onfig<br>to Vin0         |                     | Write XTR       |
|                               | 0                         |                            | 0                         | 0                          | 0                                                         | 0                        | 0                        | 0                        | 00                  | Write<br>EEPROM |
| Reg 9:<br>Iref<br>Output      | Reserved                  | IrefB<br>IrefB             | Output Cor<br>connected t | ifig<br>o Vin0             | Reserved                                                  | lre<br>IrefA             | fA OutputCo<br>connected | onfig<br>to Vin0         |                     |                 |
| Config                        | 0                         | 0                          | 0                         | 0                          | 0                                                         | 0                        | 0                        | 0                        | 00                  |                 |

Figure 19. XTR108EVM Board Control Software: Registers 6, 7, 8, 9 Tab

![](_page_21_Picture_0.jpeg)

# 6.6 Registers 10, 11, 12, 13, 14, and 15

**Registers 10 to 14:** These registers control the various digital-to-analog converter (DAC) settings in the PGA309. These features are set typically during calibration.

See Figure 20 for an example of the tab window display.

| 😻 Texas Instruments XTR108-EVM A                            | pplication                                           |             |                             |
|-------------------------------------------------------------|------------------------------------------------------|-------------|-----------------------------|
| <u>File E</u> EPROM <u>S</u> etup <u>V</u> iew <u>H</u> elp |                                                      |             |                             |
|                                                             |                                                      |             |                             |
|                                                             |                                                      |             |                             |
| Calibration                                                 | Summ                                                 | ary 1       | Find Resistors              |
| Registers 0,3,4,5                                           | Registers 6                                          | ,7,8,9      | Registers 10,11,12,13,14,15 |
|                                                             |                                                      |             |                             |
|                                                             | Click on a register                                  | to edit     |                             |
|                                                             | Register                                             | HEX Binary  |                             |
|                                                             | 10 - Fine Iref Adjust<br>11 - Coarse Iref Adjust     |             |                             |
|                                                             | 12 - Fine Zero Adjust                                | 00 0000000  |                             |
|                                                             | 13 - Coarse Zero Adjust<br>14 - Linearization Adjust |             | Read XTR                    |
|                                                             | 15 - CheckSum                                        | FF 11111111 |                             |
|                                                             |                                                      |             | Write XTR                   |
|                                                             |                                                      |             | Write                       |
|                                                             |                                                      |             | EEPROM                      |
|                                                             |                                                      |             |                             |
|                                                             |                                                      |             |                             |
|                                                             |                                                      |             |                             |
|                                                             |                                                      |             |                             |
|                                                             |                                                      |             |                             |
|                                                             |                                                      |             | <b>F</b>                    |

Figure 20. XTR108EVM Board Control Software: Registers 10, 11, 12, 13, 14, 15 Tab

**Register 15:** The checksum is computed automatically when any register is changed, provided that the *Calculate CRC* box is checked in the Summary tab. If a checksum error is detected, the XTR108 programs itself to the lowest under-scale error level. See Figure 21.

![](_page_22_Figure_3.jpeg)

Figure 21. XTR108EVM Board Control Software: Calc CRC Box Checked

# 7 General Operating Tips

#### 7.1 DC-to-DC Converter

On the PC Interface Board (see Figure 37), a dc-to-dc converter is used in conjunction with optical isolation to allow the ground reference of the digital drive circuitry for the SPI signal to float to the ground reference of the XTR108. This configuration prevents ground contentions. The problem with this scheme is that the dc-to-dc converter is very noisy. This problem can be circumvented by shutting down the dc-to-dc converter when it is not being used. The dc-to-dc converter is turned on only during communications.

It is possible, however, to get the dc-to-dc converter to run in a continuous mode if power is cycled on the XTR108 EVM and communications have not been re-established. In this case, noise will feed-through to the sensor board and can significantly affect the performance of the XTR108. Figure 22 shows how the noise feed-through appears on an oscilloscope. Keep in mind that this feed-through is normally not a problem.

![](_page_23_Figure_6.jpeg)

Figure 22. Noise on DCR010505 DC-to-DC Converter

## 7.2 Charge Pump

On the Sensor Interface Board, a simple discrete charge pump can be used to generate a small negative voltage. When the XTR108 is in Voltage Output mode, a negative voltage must be applied to the XTR108  $I_{IN}$  pin to prevent the input offset voltage of the XTR108 current output stage from turning on the output stage. This circuit is a convenient way of providing this negative voltage. The input for the charge pump is the clock to the XTR108.

#### Figure 23 illustrates the charge pump confiiguration.

![](_page_24_Figure_3.jpeg)

Figure 23. Discrete Charge Pump on Sensor Interface Board

For this circuit to work, the XTR108 clock must toggle continuously. This toggling can be accomplished by keeping the XTR108 in continuous EEPROM read mode. JUMP7 can be used to connect or disconnect an external buffer the clock signal of the XTR108. More information regarding this charge pump is located in the <u>XTR108 data sheet</u> and the <u>XTR108 Quick Start System Reference Guide</u>.

# 7.3 Voltage Output Mode

In many applications, it is desirable to bypass the FET and connect the XTR108 directly to the power supply. This configuration can be completed by positioning jumpers JUMP2 and JUMP3 in the *Bypass* position.

**Note:** You must be careful in this mode to not apply an over-voltage to the XTR108. The XTR108 maximum supply voltage is 5.5V. The voltage drop across D1 reduces the XTR108 supply voltage by approximately 0.7V. To get an accurate idea of the XTR108 supply voltage while in this mode, you should measure at the V<sub>S</sub> pin of the XTR108 (TP17 on the EVM).

![](_page_25_Picture_0.jpeg)

## 7.4 Regional Settings

#### Problem:

In some European PC systems, an error is reported when the XTR108DK Control Software is started, as illustrated in Figure 24.

![](_page_25_Figure_5.jpeg)

Figure 24. XTR108EVM Board Software: Run-Time Error

#### Cause:

This error [Runtime Error 13 – Type Mismatch Error] is usually caused by the decimal representation of non-English language computers which use a "," (comma) instead of a "." (period) for the decimal separator [that is, *100.89* represented as *100,89*].

#### Solution:

PC-unique regional settings must be changed in two different places on the specific PC system. For Windows XP or NT, you must be logged on as an Administrator or a Member of the Administrators Group in order to complete this procedure.

1. From the Windows **Start** Menu, select *Control Panel*. (See Figure 25.) The Control Panel opens in a new window, as shown in Figure 26.

![](_page_26_Picture_2.jpeg)

**Figure 25. Control Panel Selection** 

| 🕏 Control Panel                                                                                                    |                                                                                                    |        |
|----------------------------------------------------------------------------------------------------|----------------------------------------------------------------------------------------------------|--------|
| File Edit View Favorites                                                                                                    | Tools Help                                                                                                    | R      |
| 🕝 Back - 🕥 - 🎓                                                                                                    | Search 100 Folders 100 x 100 x 1 |        |
| Address 🔂 Control Panel                                                                                                    |                                                                                                    | 👻 ᠫ Go |
| Name 🔺                                                                                                    | Comments                                                                                                    | ^      |
| Game Controllers Game Controllers HCL Inetd Intel(R) Extreme Graphics Internet Options Keyboard Mail Mouse netDeploy Launcher Network Connections Phone and Modem Options Phone and Modem Options Printers and Faxes QuickTime Regional and Language Option Remote Control Scanners and Cameras Scheduled Tasks Sounds and Audio Devices Speech Symantec LiveUpdate System Systems Management Taskbar and Start Menu User Accounts | Add, remove, and configure game controller hardware such as joysticks and gamepads.<br>HCL Inetd<br>Control the graphics hardware features of your system.<br>Configure your Internet display and connection settings.<br>Customize your keyboard settings, such as the cursor blink rate and the character repeat rate.<br>Microsoft Outlook Profiles<br>Customize your mouse settings, such as the button configuration, double-click speed, mouse pointers, and motion speed.<br>Changes settings for the netDeploy Launcher.<br>Connects to other computers, networks, and the Internet.<br>Configure your telephone dialing rules and modem settings.<br>Configure energy-saving settings for your computer.<br>Shows installed printers and fax printers and helps you add new ones.<br>Configures QuickTime software and hardware components.<br>Configures settings for the display of languages, numbers, times, and dates.<br>Configures remote control settings.<br>Configures remote control settings.<br>Configures remote control settings.<br>Configures remote control settings.<br>Change the sound scheme for your computer, or configure the settings for your speakers and recording devices.<br>Change settings for text-to-speech and for speech recognition (if installed).<br>This applet allows you to configure your LiveUpdate settings.<br>See information about your computer system, and change settings for hardware, performance, and automatic updates.<br>Configures this computer to be managed by Systems Management Server.<br>Customize the Start Menu and the taskbar, such as the types of items to be displayed and how they should appear.<br>Change user account settings and passwords for people who share this computer.                                                                                                    |        |
| 😻 Wireless Link                                                                                                    | Configure infrared file transfer, image transfer, and hardware settings.                                                                                                    | ~      |

Customize settings for the display of languages, numbers, times, and dates.

#### Figure 26. Windows Control Panel

![](_page_27_Picture_0.jpeg)

General Operating Tips

2. Select *Regional and Language Options* in the Control Panel. A new pop-up window, **Regional and Language Options** appears, as Figure 27 shows.

| egional Options                            | Languages Advanced                                                                     |  |  |  |
|--------------------------------------------|----------------------------------------------------------------------------------------|--|--|--|
| Standards and                              | d formats                                                                              |  |  |  |
| This option al<br>dates, and tin           | ffects how some programs format numbers, currencies,<br>ne.                            |  |  |  |
| Select an iter<br>your own forn            | n to match its preferences, or click Customize to choose<br>nats:                      |  |  |  |
| Polish                                     | Customize                                                                              |  |  |  |
| Samples                                    |                                                                                        |  |  |  |
| Number:                                    | 123 456 789,00                                                                         |  |  |  |
| Currency:                                  | 123 456 789,00 zł                                                                      |  |  |  |
| Time:                                      | 16:08:31                                                                               |  |  |  |
| Short date:                                | 2004-06-21                                                                             |  |  |  |
| Long date:                                 | 21 czerwca 2004                                                                        |  |  |  |
| Time:<br>Short date:<br>Long date:         | 16:08:31<br>2004:06-21<br>21 czerwca 2004                                              |  |  |  |
| Location<br>To help servi<br>weather, sele | ces provide you with local information, such as news and<br>the your present location: |  |  |  |
|                                            |                                                                                        |  |  |  |

Figure 27. Regional and Language Options Window

3. Click on the *Advanced* tab in the Regional and Language Options dialog. The pop-up window will change as shown in Figure 28.

| Regional Options Languages Advanced                                                                                                    |                                                              |
|----------------------------------------------------------------------------------------------------|--------------------------------------------------------------|
| Language for non-Unicode programs                                                                                                    |                                                              |
| This system setting enables non-Unicode pro<br>and dialogs in their native language. It does i<br>programs, but it does apply to all users of this | ograms to display menus<br>not affect Unicode<br>: computer. |
| Select a language to match the language ve<br>programs you want to use:                                                                            | rsion of the non-Unicode                                     |
| Polish                                                                                                    | ~                                                            |
| - Code page conversion tables                                                                                                    | ]                                                            |
| Default user account settings                                                                                                    | unt and to the default                                       |

Figure 28. Regional and Language Options: Advanced Tab View

![](_page_28_Picture_1.jpeg)

 In the Language for non-Unicode Programs section, click on the drop-down menu arrow and select English (United States) as shown in Figure 29. If your computer is already configured for English (United States) as the Language for non-Unicode Programs, skip to Step 6.

![](_page_28_Figure_3.jpeg)

Figure 29. Regional and Language Options, Advanced Tab: Language for Non-Unicode Programs Dialog

5. Click on **Apply**. You will be instructed to restart your computer. (See Figure 30.) Restart your computer, and repeat Step 1 and Step 2 above; then continue with Step 6.

![](_page_29_Picture_0.jpeg)

| legional Options                                                                      | Languages                                                                           | Advanced                                                                            |                                                                                                    |                                  |
|---------------------------------------------------------------------------------------|-------------------------------------------------------------------------------------|-------------------------------------------------------------------------------------|----------------------------------------------------------------------------------------------------|----------------------------------|
| Language for p                                                                        | op-Unicode n                                                                        |                                                                                     |                                                                                                    |                                  |
| This system se<br>and dialogs in<br>programs, but i<br>Select a langu                 | tting enables<br>their native lar<br>t does apply t<br>age to match                 | non-Unicode prog<br>nguage. It does n<br>o all users of this o<br>the language vers | ams to display menus<br>affect Unicode<br>imputer.<br>on of the non-Unicode                            |                                  |
| programs you (<br>English (Unite                                                      | vant to use:<br>d States)                                                           |                                                                                     | ~                                                                                                    |                                  |
| - Code page con<br>9 10000 (N<br>9 10001 (N<br>9 10002 (N<br>9 10003 (N<br>9 10003 (N | version tables<br>IAC - Roman)<br>IAC - Japanes<br>IAC - Traditior<br>IAC - Korean) | se)<br>hal Chir                                                                     | Regional Options<br>You must restart your computer before t<br>Do you want to restart your computer no | he new settings will take effect |
| ☐ 10004 (M<br>☐ 10005 (M                                                              | IAC - Arabic)<br>IAC - Hebrew                                                       | 1                                                                                   | Yes No                                                                                                 |                                  |
| Defaulturer an                                                                        | count settings                                                                      | urrent user accou                                                                   | t and to the default                                                                                   |                                  |

Figure 30. Restart PC Dialog

6. In the Regional and Language Options pop-up window, click on the *Regional Options* tab as shown in Figure 31.

| Languages Advanced                                                                   |  |  |  |
|--------------------------------------------------------------------------------------|--|--|--|
| l formats                                                                            |  |  |  |
| fects how some programs format numbers, currencies,<br>ie.                           |  |  |  |
| ) to match its preferences, or click Customize to choose<br>nats:                    |  |  |  |
| Customize                                                                            |  |  |  |
|                                                                                      |  |  |  |
| 123 456 789,00                                                                       |  |  |  |
| 123 456 789,00 zł                                                                    |  |  |  |
| 16:08:31                                                                             |  |  |  |
| 2004-06-21                                                                           |  |  |  |
| 21 czerwca 2004                                                                      |  |  |  |
|                                                                                      |  |  |  |
|                                                                                      |  |  |  |
| es provide you with local information, such as news and<br>ct your present location: |  |  |  |
| 2                                                                                    |  |  |  |
|                                                                                      |  |  |  |

Figure 31. Regional and Language Options Window: Regional Options Tab

![](_page_30_Picture_0.jpeg)

7. Click on the **Customize** button in the Regional Options tab of the Regional Language Options pop-up window. See Figure 32.

| Customize Regional Ontions   |                    | 1      |
|------------------------------|--------------------|--------|
| Lustonnize Regional Options  |                    | L      |
| Numbers Currency Time Dat    | e                  |        |
| Sample                       | -1                 | 020155 |
| Positive: 123 456 789,00     | Negative: -123 456 | 789,00 |
|                              |                    |        |
| Decimal symbol:              |                    | ~      |
| No. of digits after decimal: | 2                  | *      |
| Digit grouping symbol:       |                    | ~      |
| Digit grouping:              | 123 456 789        | *      |
| Negative sign symbol:        |                    | ~      |
| Negative number format:      | -1.1               | *      |
| Display leading zeros:       | 0,7                | ×      |
| List separator:              |                    | ~      |
| Measurement system:          | Metric             | ~      |
|                              |                    |        |

# Figure 32. Regional and Language Options Window, Regional Options Tab: Customize Regional Options Dialog

8. In the Customize Regional Options dialog, under the *Decimal symbol* option, select "." from the drop-down menu, as shown in Figure 33. Click **OK** in the Customize Regional Options window, which returns you to the Regional and Language Options Window as shown in Figure 34. Notice that under the Number section in this window, the decimal separator of the number displayed is shown as a "." (period) instead of its original setting as "," (comma).

| itandards and formats                                                                                                    |                    |        |
|----------------------------------------------------------------------------------------------------|--------------------|--------|
| Customize Regional Options                                                                                                    |                    |        |
| Numbers Currency Time Dat                                                                                                    | e                  |        |
| Sample                                                                                                    | -0                 |        |
| Positive: 123 456 789,00                                                                                                    | Negative: -123 456 | 789,00 |
|                                                                                                    |                    |        |
| Decimal symbol:                                                                                                    | 1                  | *      |
| No. of digits after decimal:                                                                                                    |                    |        |
| Digit grouping symbol:                                                                                                    |                    | ~      |
| Digit grouping:                                                                                                    | 123 456 789        | *      |
| Negative sign symbol:                                                                                                    | •                  | *      |
| Negative number format:                                                                                                    | -1,1               | ~      |
| Display leading zeros:                                                                                                    | 0,7                | ~      |
| List separator:                                                                                                    | 3                  | *      |
| Measurement system:                                                                                                    | Metric             | *      |
|                                                                                                    |                    |        |
| BACK ALL AND ALL AND A | Name               |        |

Figure 33. Regional and Language Options Window, Regional Options Tab, Customize Regional Options Dialog: Decimal Symbol Selected

| Languages                        | Advanced                                                                                                    |                                                                                                    |
|----------------------------------|----------------------------------------------------------------------------------------------------|----------------------------------------------------------------------------------------------------|
| formats                          |                                                                                                    |                                                                                                    |
| ects how som<br>e.               | e programs format numbers, c                                                                                                    | urrencies,                                                                                                    |
| to match its p<br>ats:           | references, or click Customiz                                                                                                    | e to choose                                                                                                    |
|                                  | ¥ [[                                                                                                    | Customize                                                                                                    |
|                                  |                                                                                                    |                                                                                                    |
| 123 456 789.                     | .00                                                                                                    |                                                                                                    |
| 123 456 789,00 zł                |                                                                                                    |                                                                                                    |
| 16:29:20                         |                                                                                                    |                                                                                                    |
| 2004-06-21                       |                                                                                                    |                                                                                                    |
| 21 czerwca 2                     | 2004                                                                                                    |                                                                                                    |
|                                  |                                                                                                    |                                                                                                    |
|                                  |                                                                                                    |                                                                                                    |
| es provide you<br>t your present | u with local information, such<br>location:                                                                                                    | as news and                                                                                                    |
|                                  |                                                                                                    | ~                                                                                                    |
|                                  | Languages<br>formats<br>ects how som<br>e.<br>to match its p<br>ats:<br>123 456 789<br>123 456 789<br>16:29:20<br>2004-06-21<br>21 czerwca 2<br>es provide you<br>it your present | Languages Advanced<br>formats<br>ects how some programs format numbers, c<br>e.<br>to match its preferences, or click Customize<br>ats:<br>123 456 789,00<br>123 456 789,00<br>123 456 789,00<br>123 456 789,00<br>2004-06-21<br>21 czerwca 2004<br>es provide you with local information, such<br>it your present location: |

Figure 34. Regional and Language Options Window after Customized Regional Options are Selected

 In the Regional and Language Options window, as in Figure 34, click on OK. This closes all pop-up windows and returns to the main Control Panel window on the desktop. Close this window by clicking on the X in the upper right-hand corner of this window, as shown in Figure 35.

![](_page_32_Picture_3.jpeg)

#### Figure 35. Windows Control Panel

10. Start the XTR108DK Control Software. All features of the XTR108DK software should now work correctly.

# 8 XTR108EVM PC Cable Drawing

Figure 36 shows the recommended cabling for the XTR108EVM.

![](_page_33_Figure_4.jpeg)

![](_page_33_Figure_5.jpeg)

## 9 Schematics

This section describes the physical characteristics of the XTR108EVM-DK. Figure 37 illustrates the PCI section of the XTR108EVM. Figure 38 shows the Sensor Interface Board portion of the XTR108EVM.

![](_page_34_Figure_1.jpeg)

![](_page_34_Figure_2.jpeg)

![](_page_35_Figure_2.jpeg)

Figure 38. XTR108EVM Sensor Interface Board

#### **FCC Warnings**

This equipment is intended for use in a laboratory test environment only. It generates, uses, and can radiate radio frequency energy and has not been tested for compliance with the limits of computing devices pursuant to subpart J of part 15 of FCC rules, which are designed to provide reasonable protection against radio frequency interference. Operation of this equipment in other environments may cause interference with radio communications, in which case the user at his own expense will be required to take whatever measures may be required to correct this interference.

#### **EVM TERMS AND CONDITIONS**

Texas Instruments (TI) provides the enclosed Evaluation Module and related material (EVM) to you, the user, (you or user) **SUBJECT TO** the terms and conditions set forth below. By accepting and using the EVM, you are indicating that you have read, understand and agree to be bound by these terms and conditions. IF YOU DO NOT AGREE TO BE BOUND BY THESE TERMS AND CONDITIONS, YOU MUST RETURN THE EVM AND NOT USE IT.

This EVM is provided to you by TI and is intended for your **INTERNAL ENGINEERING DEVELOPMENT OR EVALUATION PURPOSES ONLY**. It is provided "AS IS" and "WITH ALL FAULTS." It is not considered by TI to be fit for commercial use. As such, the EVM may be incomplete in terms of required design-, marketing-, and/or manufacturing-related protective considerations, including product safety measures typically found in the end product. As a prototype, the EVM does not fall within the scope of the European Union directive on electromagnetic compatibility and therefore may not meet the technical requirements of the directive.

Should this EVM not meet the specifications indicated in the EVM User's Guide, it may be returned within 30 days from the date of delivery for a full refund of any amount paid by user for the EVM, which user agrees shall be user's sole and exclusive remedy. THE FOREGOING WARRANTY IS THE EXCLUSIVE WARRANTY MADE BY TI TO USER, AND IS IN LIEU OF ALL OTHER WARRANTIES, EXPRESSED, IMPLIED, OR STATUTORY, INCLUDING ANY WARRANTY OF MERCHANTABILITY, FITNESS FOR ANY PARTICULAR PURPOSE OR NON-INFRINGEMENT.

TI shall have no obligation to defend any claim arising from the EVM, including but not limited to claims that the EVM infringes third party intellectual property. Further, TI shall have no liability to user for any costs, losses or damages resulting from any such claims. User shall indemnify and hold TI harmless against any damages, liabilities or costs resulting from any claim, suit or proceeding arising from user's handling or use of the EVM, including but not limited to, (i) claims that the EVM infringes a third party's intellectual property, and (ii) claims arising from the user's use or handling of the EVM. TI shall have no responsibility to defend any such claim, suit or proceeding.

User assumes all responsibility and liability for proper and safe handling and use of the EVM and the evaluation of the EVM. TI shall have no liability for any costs, losses or damages resulting from the use or handling of the EVM. User acknowledges that the EVM may not be regulatory compliant or agency certified (FCC, UL, CE, etc.). Due to the open construction of the EVM it is the user's responsibility to take any and all appropriate precautions with regard to electrostatic discharge.

EXCEPT TO THE EXTENT OF THE USER'S INDEMNITY OBLIGATIONS SET FORTH ABOVE, NEITHER PARTY SHALL BE LIABLE TO THE OTHER FOR ANY INDIRECT, SPECIAL, INCIDENTAL, OR CONSEQUENTIAL DAMAGES WHETHER TI IS NOTIFIED OF THE POSSIBILITY OR NOT.

TI currently deals with a variety of customers for products, and therefore our arrangement with the user is not exclusive.

# TI assumes no liability for applications assistance, customer product design, software performance, or infringement of patents or services described herein.

User agrees to read the EVM User's Guide and, specifically, the EVM warnings and Restrictions notice in the EVM User's Guide prior to handling the EVM and the product. This notice contains important safety information about temperatures and voltages.

It is user's responsibility to ensure that persons handling the EVM and the product have electronics training and observe good laboratory practice standards.

By providing user with this EVM, product and services, TI is NOT granting user any license in any patent or other intellectual property right.

#### **EVM WARNINGS AND RESTRICTIONS**

The PC Interface Board dc supply (J2) input range is 7V to 10V. The loop supply (T2) input voltage range is (5.5V + VD1) when in voltage mode. When operating in Current Loop Output mode, you must consider the power dissipated in the external transistor and the operating temperature of the transistor in order to determine the maximum loop voltage and current. This calculation is determined in the <u>XTR108 data sheet</u>.

Exceeding the specified input range may cause unexpected operation and/or irreversible damage to the EVM. If there are questions concerning the input range, please contact a TI field representative prior to connecting the input power.

Applying loads outside of the specified output range may result in unintended operation and/or possible permanent damage to the EVM. Please consult the EVM User's Guide prior to connecting any load to the EVM output. If there is uncertainty as to the load specification, please contact a TI field representative.

Mailing Address: Texas Instruments, Post Office Box 655303, Dallas, Texas 75265 Copyright © 2005, Texas Instruments Incorporated

#### **IMPORTANT NOTICE**

Texas Instruments Incorporated and its subsidiaries (TI) reserve the right to make corrections, modifications, enhancements, improvements, and other changes to its products and services at any time and to discontinue any product or service without notice. Customers should obtain the latest relevant information before placing orders and should verify that such information is current and complete. All products are sold subject to TI's terms and conditions of sale supplied at the time of order acknowledgment.

TI warrants performance of its hardware products to the specifications applicable at the time of sale in accordance with TI's standard warranty. Testing and other quality control techniques are used to the extent TI deems necessary to support this warranty. Except where mandated by government requirements, testing of all parameters of each product is not necessarily performed.

TI assumes no liability for applications assistance or customer product design. Customers are responsible for their products and applications using TI components. To minimize the risks associated with customer products and applications, customers should provide adequate design and operating safeguards.

TI does not warrant or represent that any license, either express or implied, is granted under any TI patent right, copyright, mask work right, or other TI intellectual property right relating to any combination, machine, or process in which TI products or services are used. Information published by TI regarding third-party products or services does not constitute a license from TI to use such products or services or a warranty or endorsement thereof. Use of such information may require a license from a third party under the patents or other intellectual property of the third party, or a license from TI under the patents or other intellectual property of TI.

Reproduction of information in TI data books or data sheets is permissible only if reproduction is without alteration and is accompanied by all associated warranties, conditions, limitations, and notices. Reproduction of this information with alteration is an unfair and deceptive business practice. TI is not responsible or liable for such altered documentation.

Resale of TI products or services with statements different from or beyond the parameters stated by TI for that product or service voids all express and any implied warranties for the associated TI product or service and is an unfair and deceptive business practice. TI is not responsible or liable for any such statements.

Following are URLs where you can obtain information on other Texas Instruments products and application solutions:

| Products         |                        | Applications       |                           |
|------------------|------------------------|--------------------|---------------------------|
| Amplifiers       | amplifier.ti.com       | Audio              | www.ti.com/audio          |
| Data Converters  | dataconverter.ti.com   | Automotive         | www.ti.com/automotive     |
| DSP              | dsp.ti.com             | Broadband          | www.ti.com/broadband      |
| Interface        | interface.ti.com       | Digital Control    | www.ti.com/digitalcontrol |
| Logic            | logic.ti.com           | Military           | www.ti.com/military       |
| Power Mgmt       | power.ti.com           | Optical Networking | www.ti.com/opticalnetwork |
| Microcontrollers | microcontroller.ti.com | Security           | www.ti.com/security       |
|                  |                        | Telephony          | www.ti.com/telephony      |
|                  |                        | Video & Imaging    | www.ti.com/video          |
|                  |                        | Wireless           | www.ti.com/wireless       |

Mailing Address:

Texas Instruments

Post Office Box 655303 Dallas, Texas 75265

Copyright © 2005, Texas Instruments Incorporated